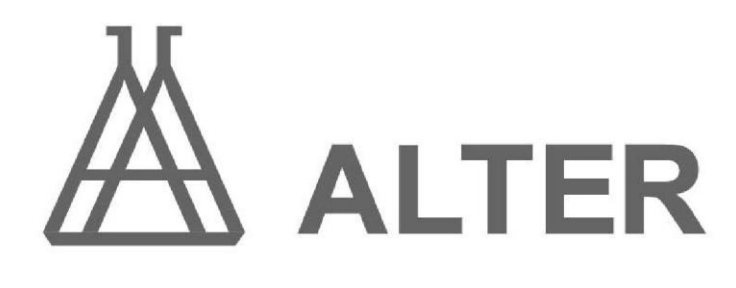

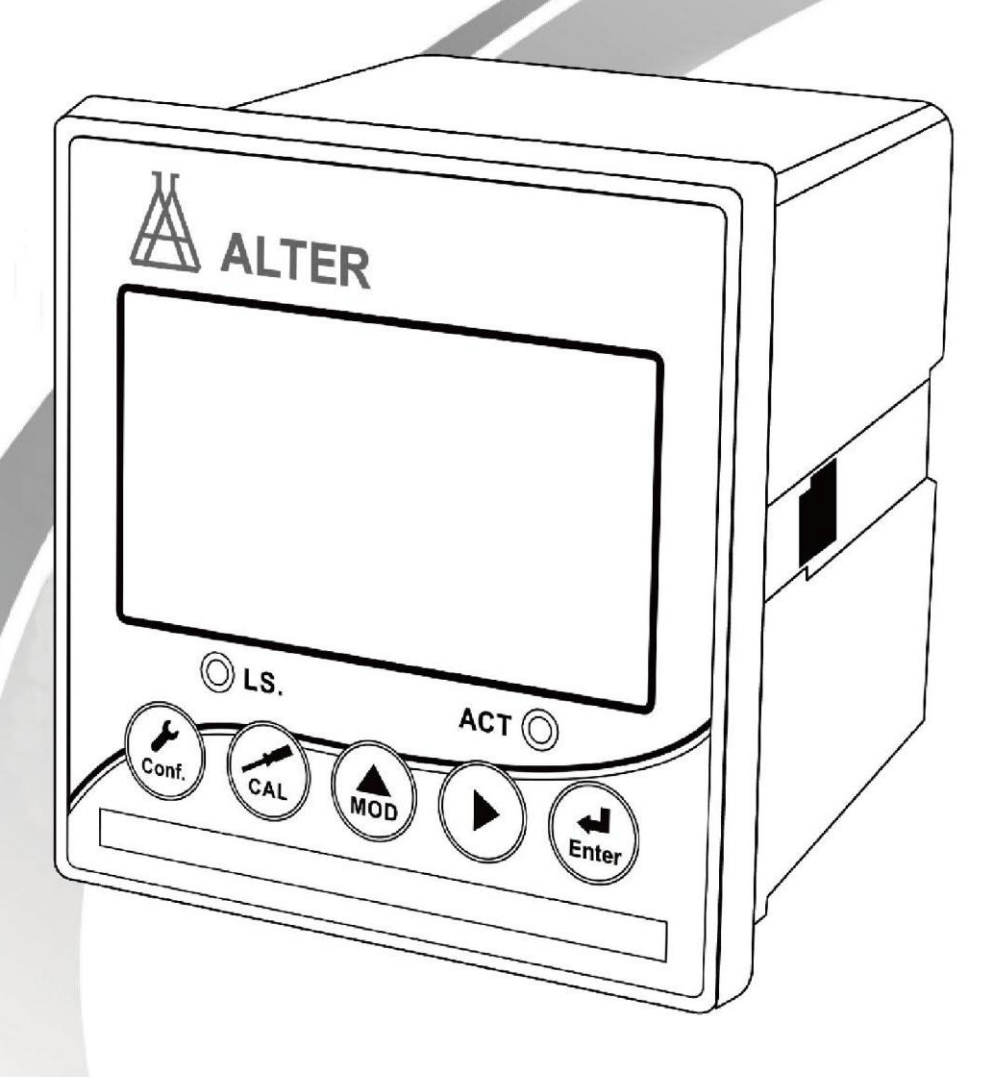

**Instruction Manual** 

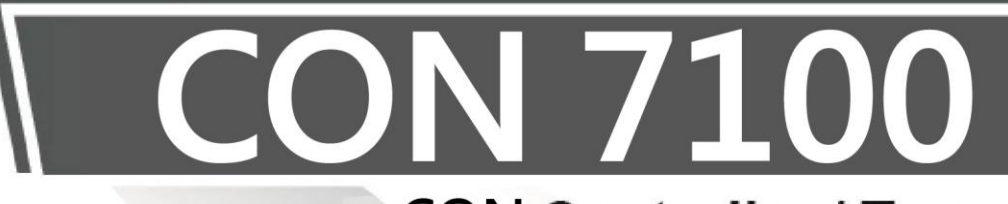

**CON Controller / Transmitter** 

目 錄

| 一、規格                     | P01 |
|--------------------------|-----|
| 二、安全及注意事項                | P02 |
| 三、組合與安裝                  | P02 |
| 3.1 安裝                   | P02 |
| 3.1.1 盤面式安裝參考圖           | P02 |
| 3.1.2 儀器盤裝式、管裝式及壁掛式安裝參考圖 | P02 |
| 3.2 背板接線說明               | P03 |
| 3.2.1 背板接線圖              | P03 |
| 3.2.2 背板接點說明             | P03 |
| 3.3 電極安裝示意圖              | P04 |
| 3.4 電氣配線參考圖              | P04 |
| 四、面板介紹                   | P05 |
| <b>4.1</b> 前面板及按鍵說明      | P05 |
| 4.2 LED 指示燈說明            | P05 |
| 4.3 顯示幕說明                | P05 |
| 五、參數設定                   | P06 |
| 5.1 進入參數設定模式             | P06 |
| 5.2 測量參數選擇               | P06 |
| 5.3 溫度設定及溫度補償設定          | P07 |
| 5.4 電流輸出(一)參數設定          | P08 |
| 5.5 電流輸出(二)參數設定          | P09 |
| 5.6 高點 REL1 繼電器參數設定      | P10 |
| 5.7 低點 REL2 繼電器參數設定      | P11 |
| 5.8 清洗繼電器參數設定            | P12 |
| 5.9 數位濾波參數設定             | P13 |
| 5.10 顯示參數設定              | P13 |
| 5.11 電源頻率設定              | P14 |
| 5.12 密碼參數設定              | P14 |
| 六、校正                     | P15 |
| 6.1 進入校正                 | P15 |
| 6.2 電極係數的設定              | P15 |
| 6.3 標準溶液校正模式             | P16 |
| 七、錯誤報告及處理                | P17 |

一、規格

| 機型           |                                                     | CON-7100                                                       |  |  |  |
|--------------|-----------------------------------------------------|----------------------------------------------------------------|--|--|--|
| 功能           |                                                     | 比電阻/電導度/鹽度/溫度                                                  |  |  |  |
| ्रामा        | 比電阻                                                 | 0.00MΩ.cm ~20.00MΩ.cm                                          |  |  |  |
| <b>測試範</b> 圍 | 電導度                                                 | 0.000uS/cm~200.0mS/cm                                          |  |  |  |
|              | 鹽度                                                  | 0.0ppt~70.0ppt                                                 |  |  |  |
|              | 溫度                                                  | -30.0°C ~130.0°C                                               |  |  |  |
| 解            | 比電阻                                                 | 0.01MΩ.cm                                                      |  |  |  |
|              | 電導度                                                 | 0.001uS/cm                                                     |  |  |  |
| 度            | 鹽度                                                  | 0.1ppt                                                         |  |  |  |
|              | 溫度                                                  | <b>0.1</b> °C                                                  |  |  |  |
|              | 比電阻                                                 | ±1%±1digit                                                     |  |  |  |
| 精碎           | 電導度                                                 | ±1%±1digit                                                     |  |  |  |
| 喧度           | 鹽度                                                  | ±1%±1digit                                                     |  |  |  |
|              | 溫度                                                  | ±0.2°C±1digit                                                  |  |  |  |
| 電極係數         |                                                     | 0.01,0.1,0.7,10.00 1/cm 固定,0.0050~19.99 1/cm 可調                |  |  |  |
| 溫度補償模式       |                                                     | 手動/自動                                                          |  |  |  |
| 溫度係數         | 比電阻                                                 | 非線性溫度補償                                                        |  |  |  |
|              | 電導度                                                 | 線性溫度補償 <b>(0.00%~20.00%)</b> 或非線性補償                            |  |  |  |
|              | 鹽度                                                  | 非線性溫度補償                                                        |  |  |  |
| 工作環境溫度       |                                                     | <b>0~50</b> ℃                                                  |  |  |  |
| 存住           | 諸環境溫度                                               | -20~70℃                                                        |  |  |  |
| 顯示幕幕         |                                                     | 背光式大型液晶顯示,具背光感應器做自動及手動背光選擇                                     |  |  |  |
| 霍            | 意流輸出一                                               |                                                                |  |  |  |
| 霍            | 電流輸出二 隔離式 0/4~20mA 可設定對應比電阻/電導度/鹽度/溫度量測範圍,最大負載 500Ω |                                                                |  |  |  |
| R            | <b>S485</b> 介面                                      | —                                                              |  |  |  |
| 控            | 接點輸出                                                | RELAY ON/OFF 接點,240VAC 0.5A Max.                               |  |  |  |
| 制            | 設定                                                  | 兩組獨立設定之 HI/LO 控制點,帶滯後設定                                        |  |  |  |
| 3            | 清洗設定                                                | ON 0~9999 秒/OFF 0~999.9 小時                                     |  |  |  |
| 1            | 保護等級                                                | IP65                                                           |  |  |  |
| 電源供應         |                                                     | 100V~240VAC<br>±10%,50/60Hz                                    |  |  |  |
| 安裝方式         |                                                     | 壁掛式/管路式/盤面式                                                    |  |  |  |
| 本機尺寸         |                                                     | 96 mm $\times$ 96 mm $\times$ 145 mm (H $\times$ W $\times$ D) |  |  |  |
| 重量           |                                                     | 0.4Kg                                                          |  |  |  |

# 二、安全與注意事項

安裝前請先熟讀本操作手冊,避免錯誤的配線導致安全問題及儀器損壞。

- 在所有配線完成並檢查確認無誤後始可送電,以免發生危險。
- 請避開高溫、高濕及腐蝕性環境位置安裝控制器,並避免陽光直接照射。
- 電極信號傳輸線須採用特殊之同軸電纜,建議使用本公司所提供的同軸電纜線, 請勿以一般電線代替。
- 使用電源時,應避免電源突波產生干擾,尤其在使用三相電源時,應正確使用地線。
   (若有電源突波干擾現象發生時,可將控制器之電源及控制裝置如:加藥機,攪拌
   機等電源分開,即控制器採單獨電源,或在所有電磁開關及動力控制裝置之線圈端
   接突波吸收器來消除突波)。

 基於安全與防護理由使用控制器輸出接點承接警報或控制負載時,請務必外接耐足 夠電流之繼電器來承載,以確保儀器使用的安全。

# 三、組合與安裝

#### 3.1 安裝

主機固定:控制器可以盤面式、管裝式、壁掛式安裝。

盤面式安裝:請預先在配電箱面板上留一91 x 91mm的方孔,將變送器從配電箱之面 板直接放入,將控制器所附之固定器由兩側卡入。

## 3.1.1 盤面式安裝參考圖

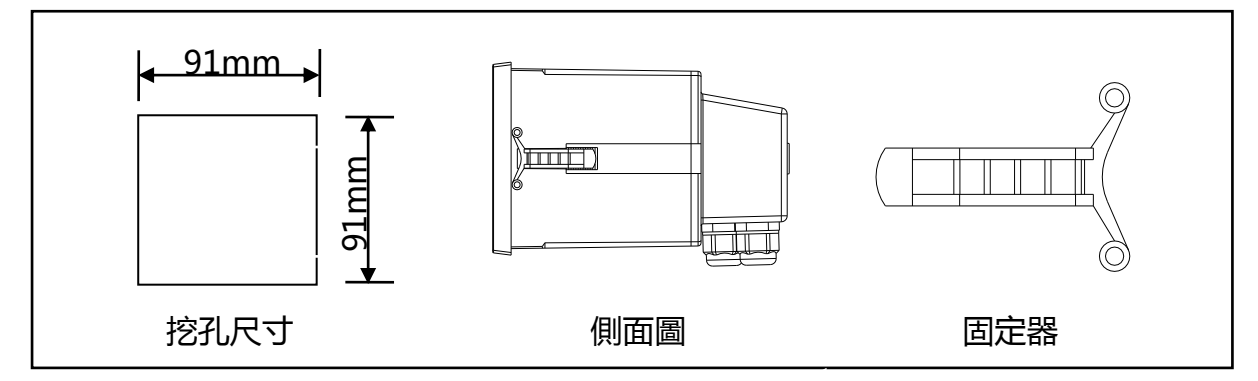

## 3.1.2 儀器盤裝式、管裝式及壁掛式安裝參考圖

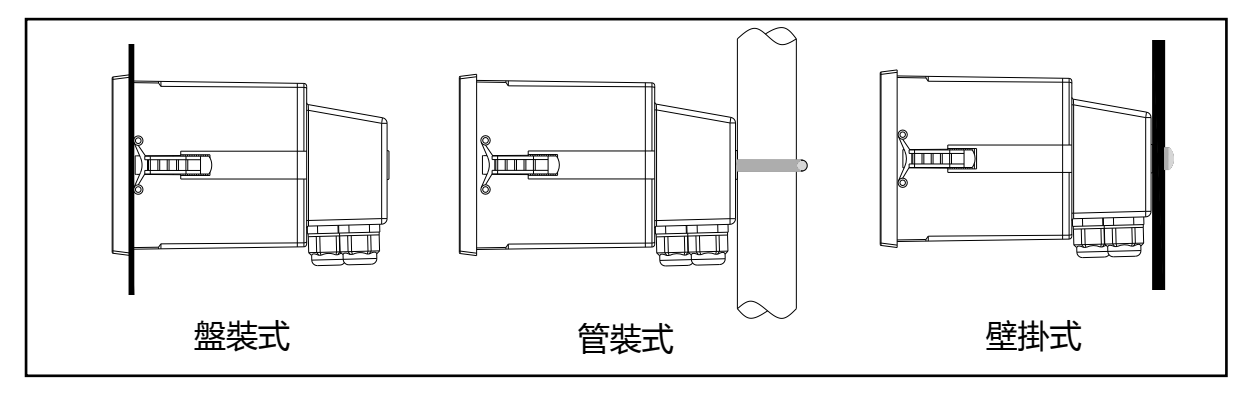

## 3.2 背板接線說明:

## 3.2.1 背板接線圖:

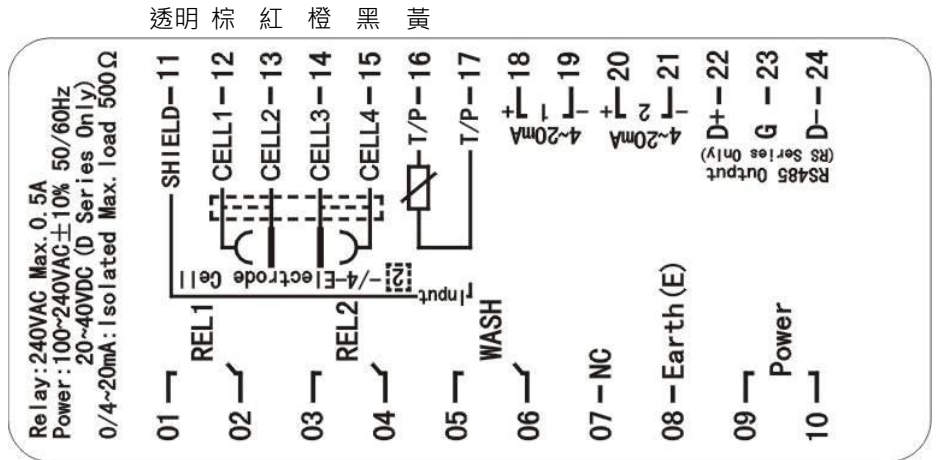

## 3.2.3 背板接點說明:

| 接點           | 接線說明                                                    |  |  |
|--------------|---------------------------------------------------------|--|--|
| SHIELD       | 接電極之遮罩線或不接(透明)                                          |  |  |
| CELL 1       | 二極式電極:與 CELL2 短路接電極之内極(棕線)<br>四極式電極:與電極一側之外極            |  |  |
| CELL 2       | 二極式電極:與 CELL1 短路接電極之內極(紅線)<br>四極式電極:與電極一側之内極            |  |  |
| CELL 3       | 二極式電極:與 CELL4 短路接電極之外極(橙線)<br>四極式電極:與電極另一側之内極           |  |  |
| CELL 4       | 二極式電極:與 CELL3 短路接電極之外極;接溫度電極的一端<br>四極式電極:與電極另一側之外極;(黑線) |  |  |
| T/P          | 接溫度電極的一端, 當電極出現為五線時, T/P 溫度線接此接點(黃線)                    |  |  |
| T/P          | 接溫度電極的另一端,                                              |  |  |
| (1)4-20mA +端 | 電流輸出 (一) 接點+端 , 供外接記錄器或 PLC 控制                          |  |  |
| (1)4-20mA -端 | 電流輸出 (一) 接點-端,供外接記錄器或 PLC 控制                            |  |  |
| (2)4-20mA +端 | 電流輸出(二)接點+端 , 供外接記錄器或 PLC 控制                            |  |  |
| (2)4-20mA -端 | 電流輸出(二)接點-端,供外接記錄器或 PLC 控制                              |  |  |
| RS485 / D+   | RS-485 輸出之 D+(B) (僅適用於 RS 系列使用)                         |  |  |
| RS485 / G    | RS-485 輸出之接地端(僅適用於 RS 系列使用)                             |  |  |
| RS485 / D-   | RS-485 輸出之 D-(A)(僅適用於 RS 系列使用)                          |  |  |
| REL1         | HI,高點控制外接繼電器接點                                          |  |  |
| REL2         | L0,低點控制外接繼電器接點                                          |  |  |
| WASH         | 外接清洗裝置繼電器接點                                             |  |  |
| NC           | 空腳                                                      |  |  |
| Earth(E)     | 交流電源地                                                   |  |  |
| Power/09     | 電源接線端 100~240VAC                                        |  |  |
| Power/10     | 電源接線端 100~240VAC                                        |  |  |

## 3.3 電極安裝示意圖

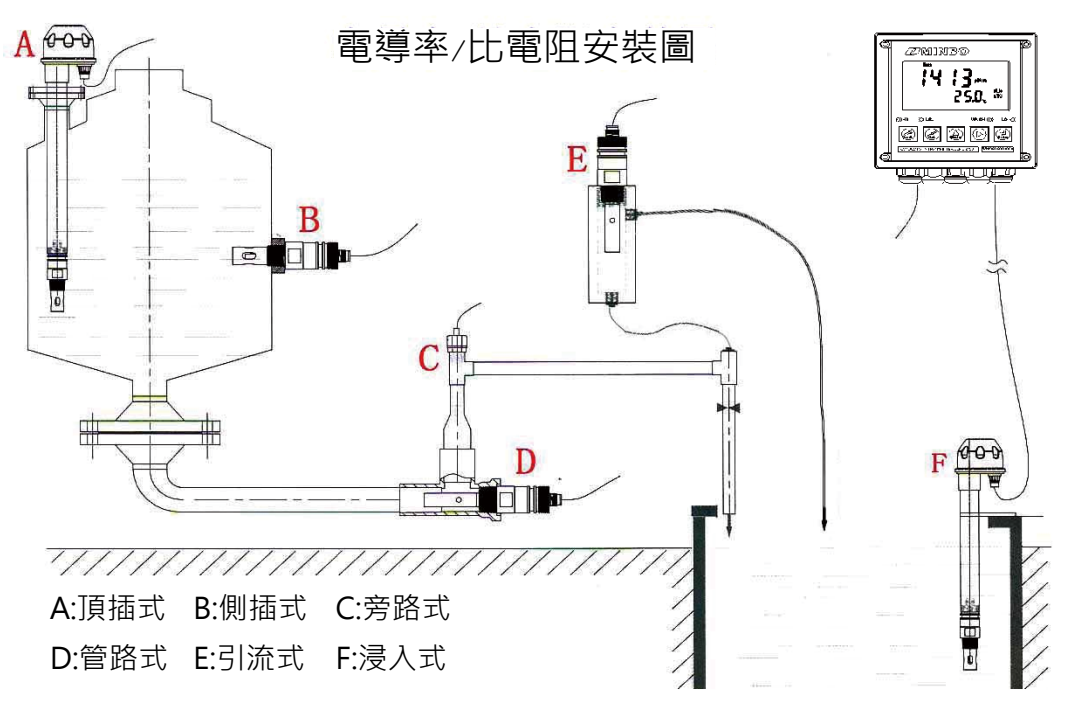

3.4 電氣配線參考圖:

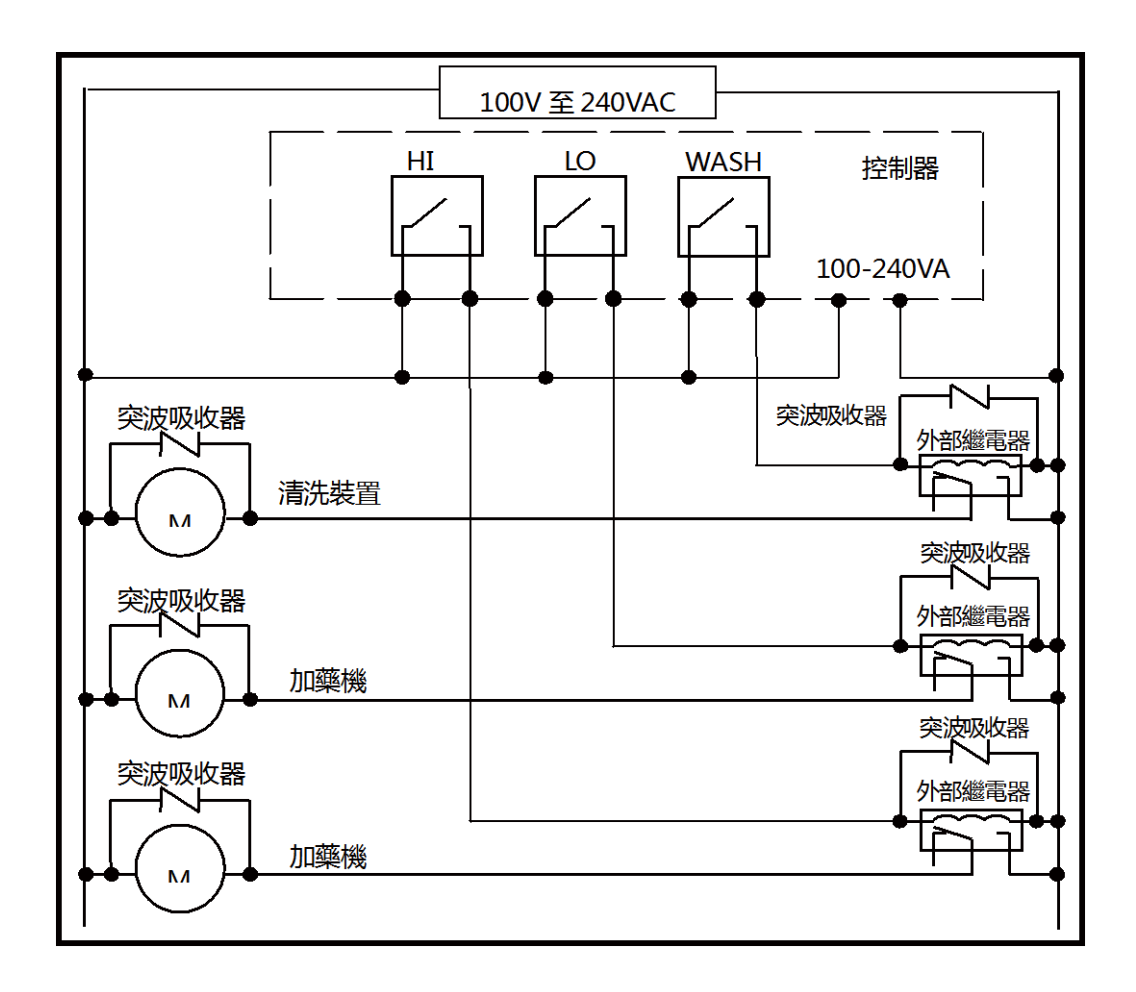

# 四、面板介紹

## 4.1 前面板及按鍵說明:

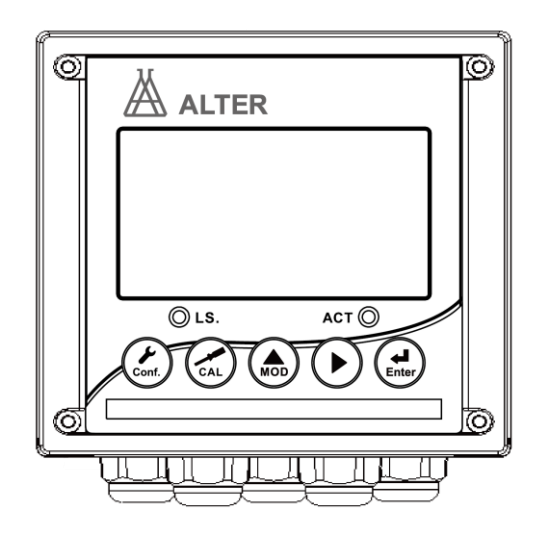

| 按鍵          | 功能                                    |
|-------------|---------------------------------------|
| Conf.       | 于參數設定模式時,按本鍵為離開參數<br>設定模式並回到測量模式。     |
| Cal.        | 于校正模式時,按本鍵為離開校正模式<br>並回到測量模式。         |
| Mode        | 於參數設定及校正模式下為選項操作鍵<br>及往上鍵。            |
| $(\square)$ | 參數設定及校正模式下為選項操作鍵及<br>往下鍵。             |
| 다.<br>Enter | 確認鍵。若修改數值,或選擇視窗中參<br>數設定的專案時,皆須按本鍵確認。 |

| 組合按鍵                 | 功能                                                                                        |  |
|----------------------|-------------------------------------------------------------------------------------------|--|
| Conf. + Mode         | 於測量模式下,同時按此二鍵即可進入參數設定模式。                                                                  |  |
| Cal. + Mode          | 於測量模式下,同時按此二鍵即可進入校正模式。                                                                    |  |
| Conf. + Mode + Enter | 恢復原廠參數預設值。於測量模式下,同時按下 Cont + Mode 鍵不放,八秒後再按下 Cont 鍵,看到顯示幕下方有時鐘符號出現,同時放開所有按鍵,即可恢復原廠參數預設值。  |  |
| Cal. + Mode + Enter  | 恢復原廠校正預設值。於測量模式下,同時按下 at + Mode<br>鍵不放,八秒後再按下 at,看到顯示幕下方有時鐘符號<br>出現,同時放開所有按鍵,即可恢復原廠校正預設值。 |  |

# 4.2 顯示幕說明:

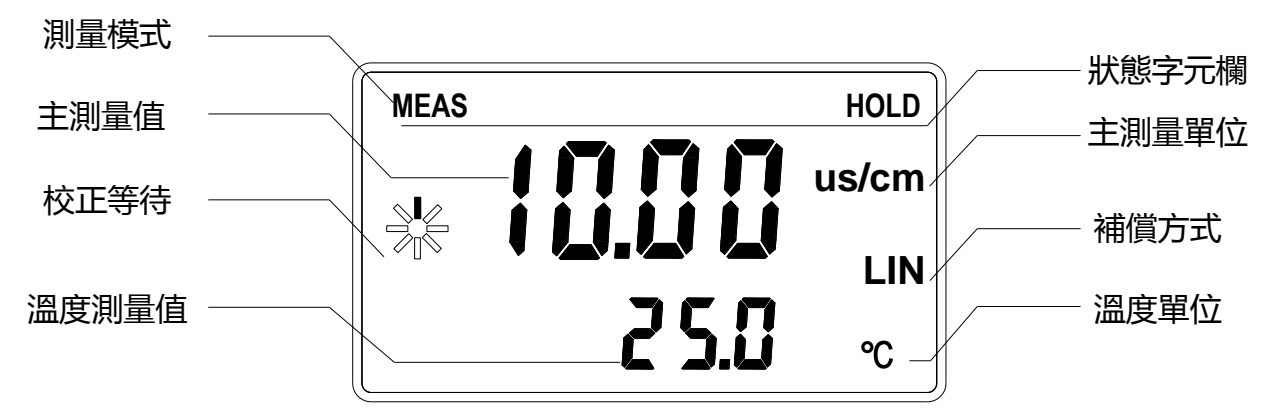

## 五、參數設定

#### 5.1 進入參數設定模式

于測量模式下同時按 [cm.] + [mode] 鍵,即可進入參數設定;並隨時按 [cm.] 鍵即 可回至測量模式。

#### 5.2 測量參數設定:(數值僅供參考)

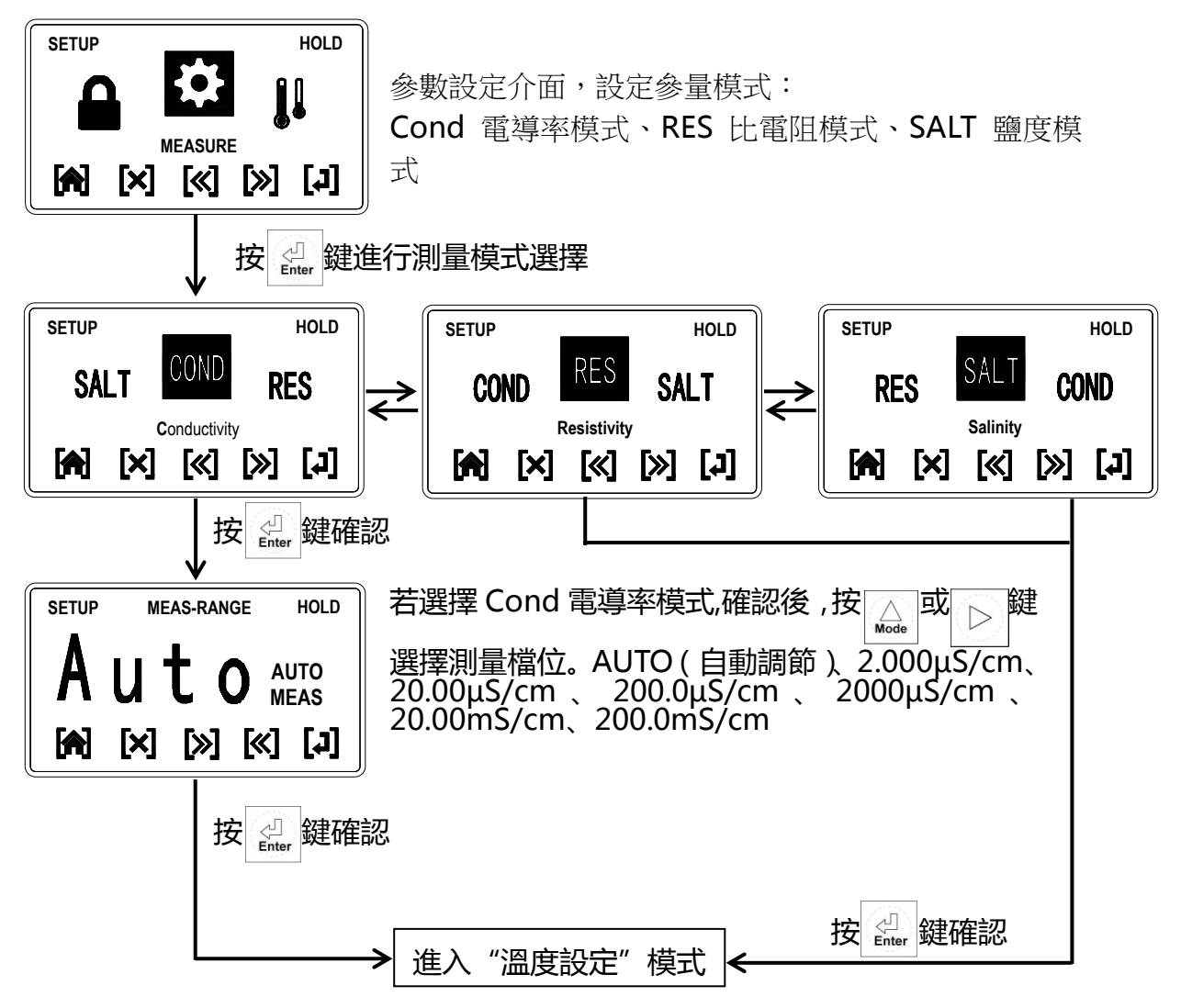

5.3 溫度設定及溫度補償設定:(數值僅供參考)

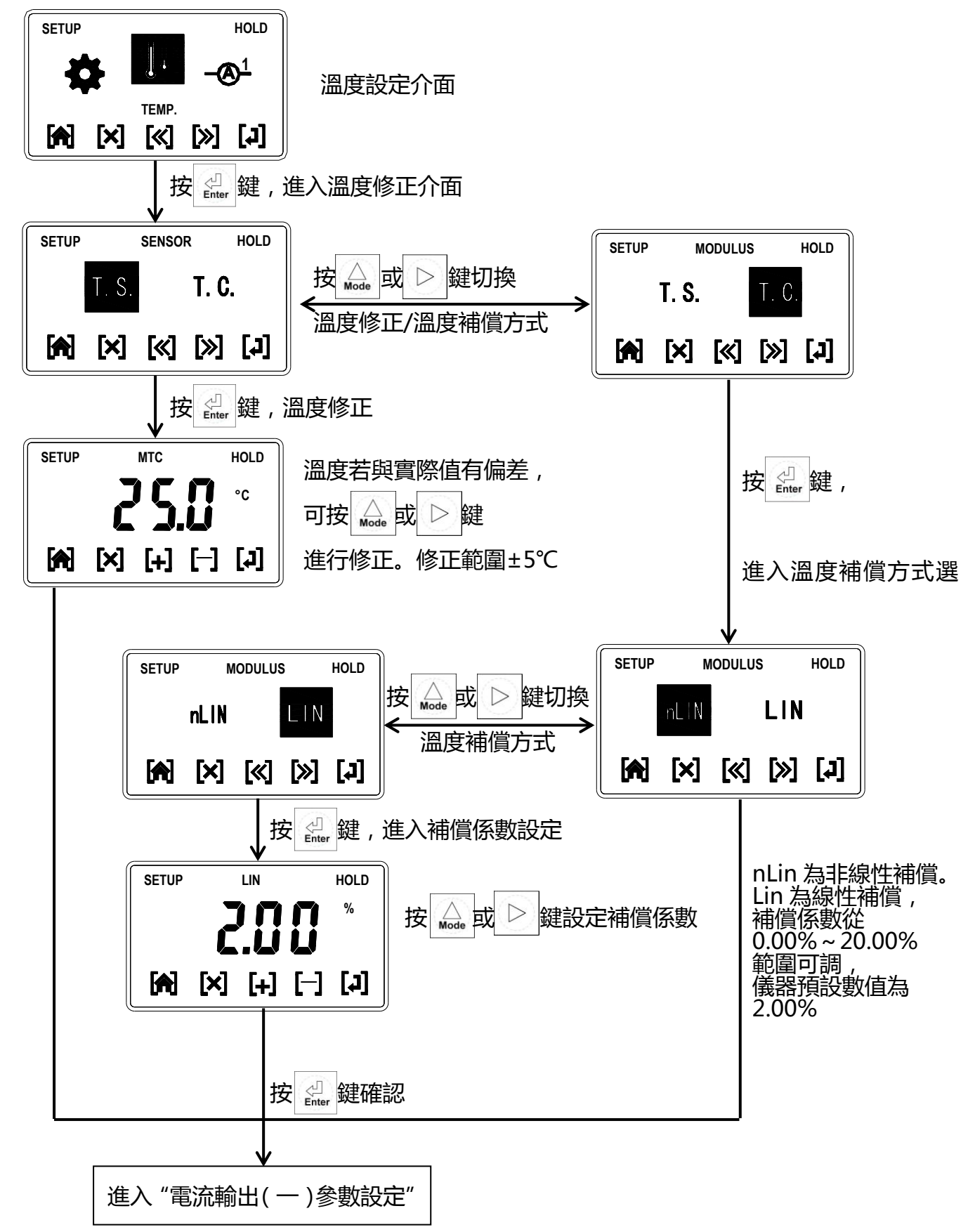

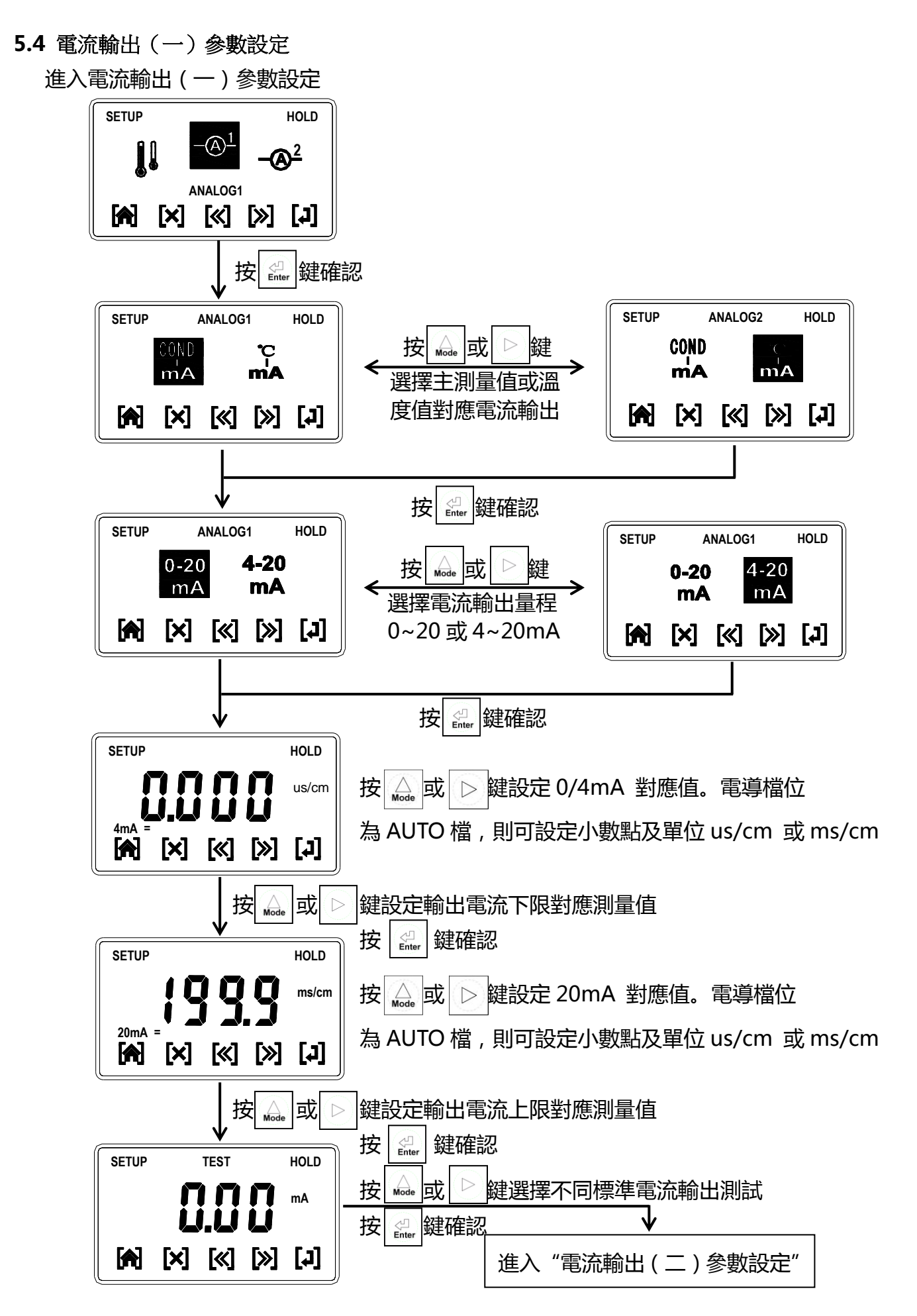

5.5 電流輸出(二)參數設定

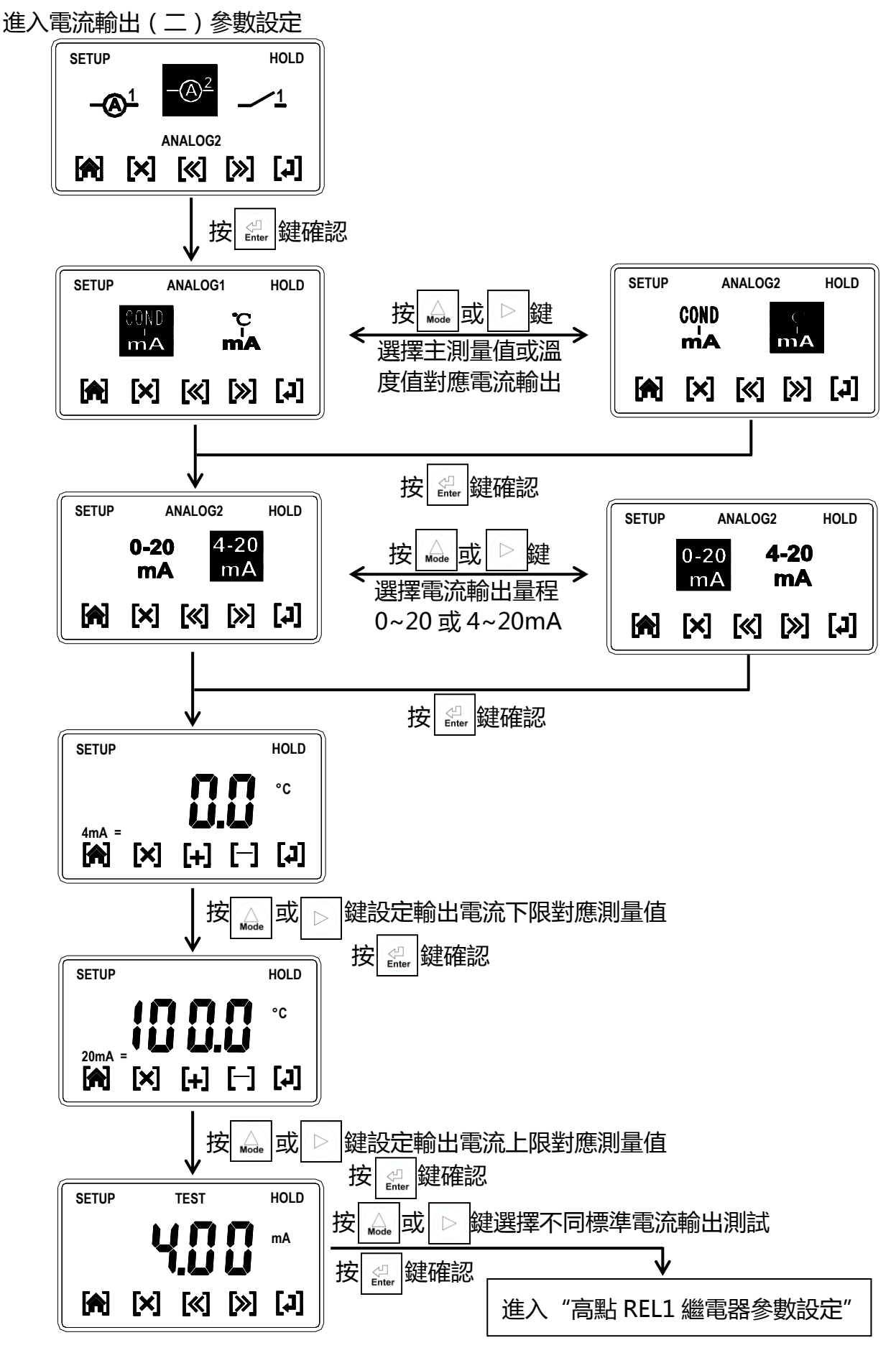

#### 5.6 高點REL1繼電器參數設定

進入高點 REL1 繼電器參數設定

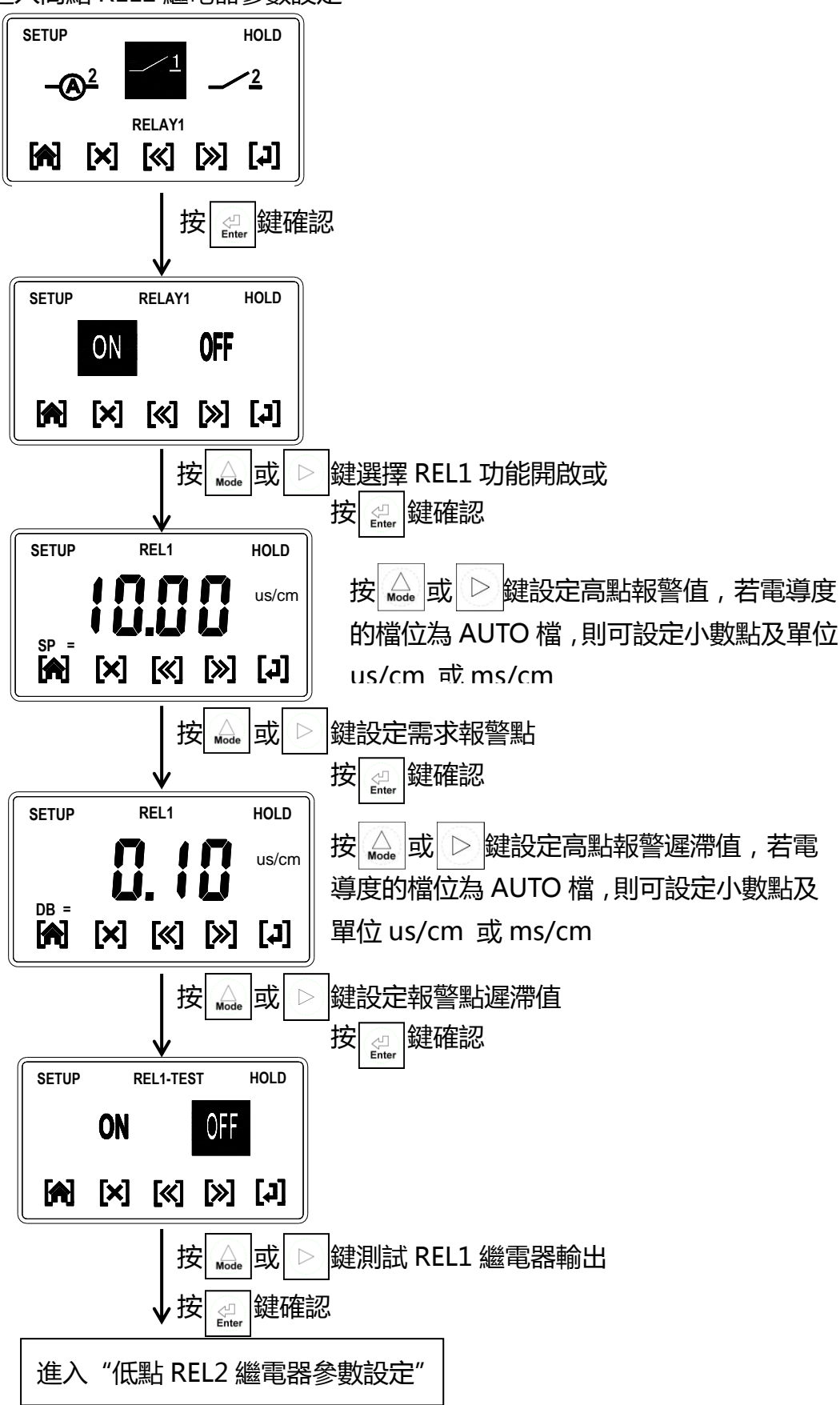

5.7 低點REL2繼電器參數設定

進入低點REL2繼電器參數設定

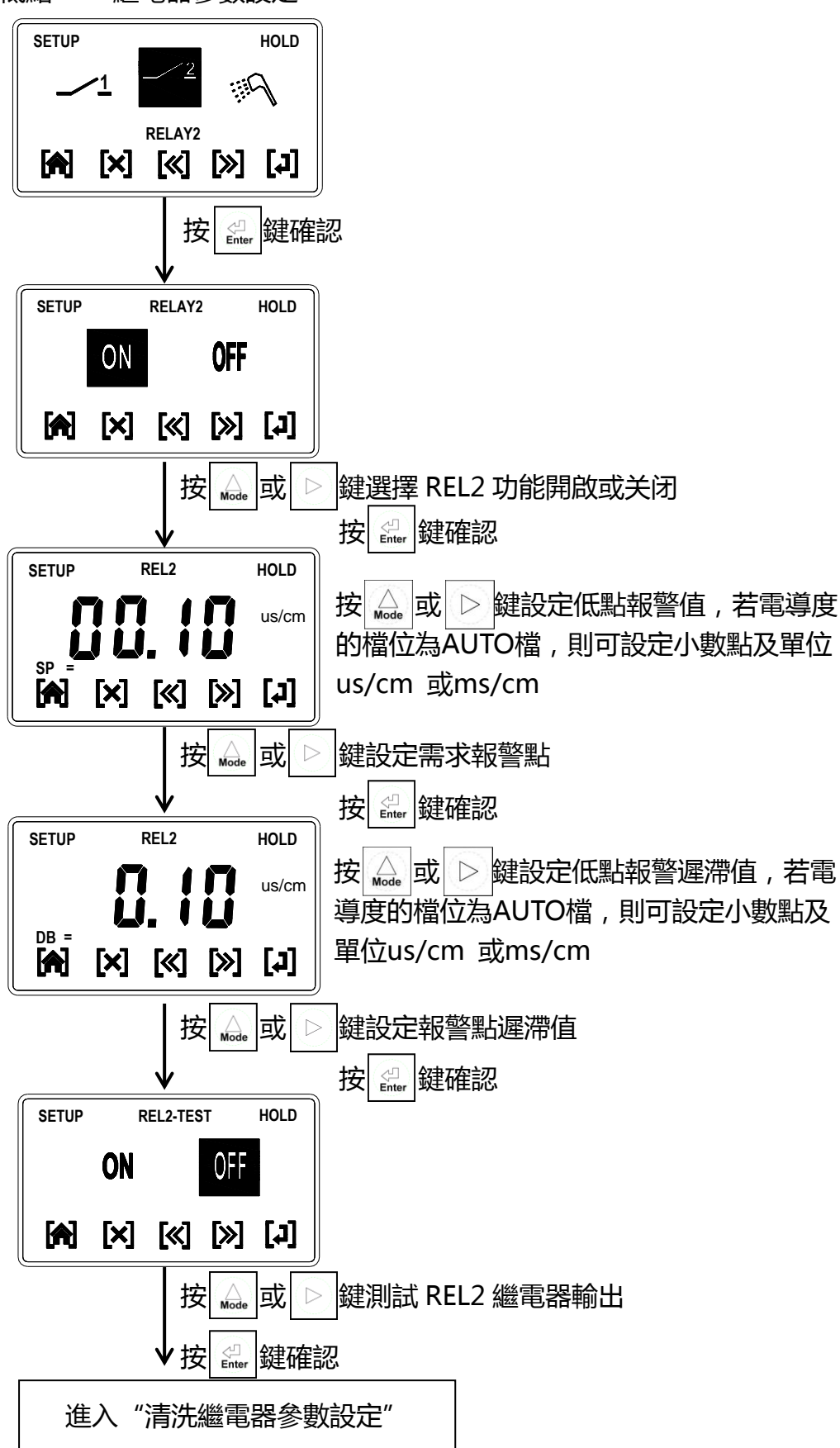

## 5.8 清洗繼電器參數設定

進入清洗繼電器參數設定

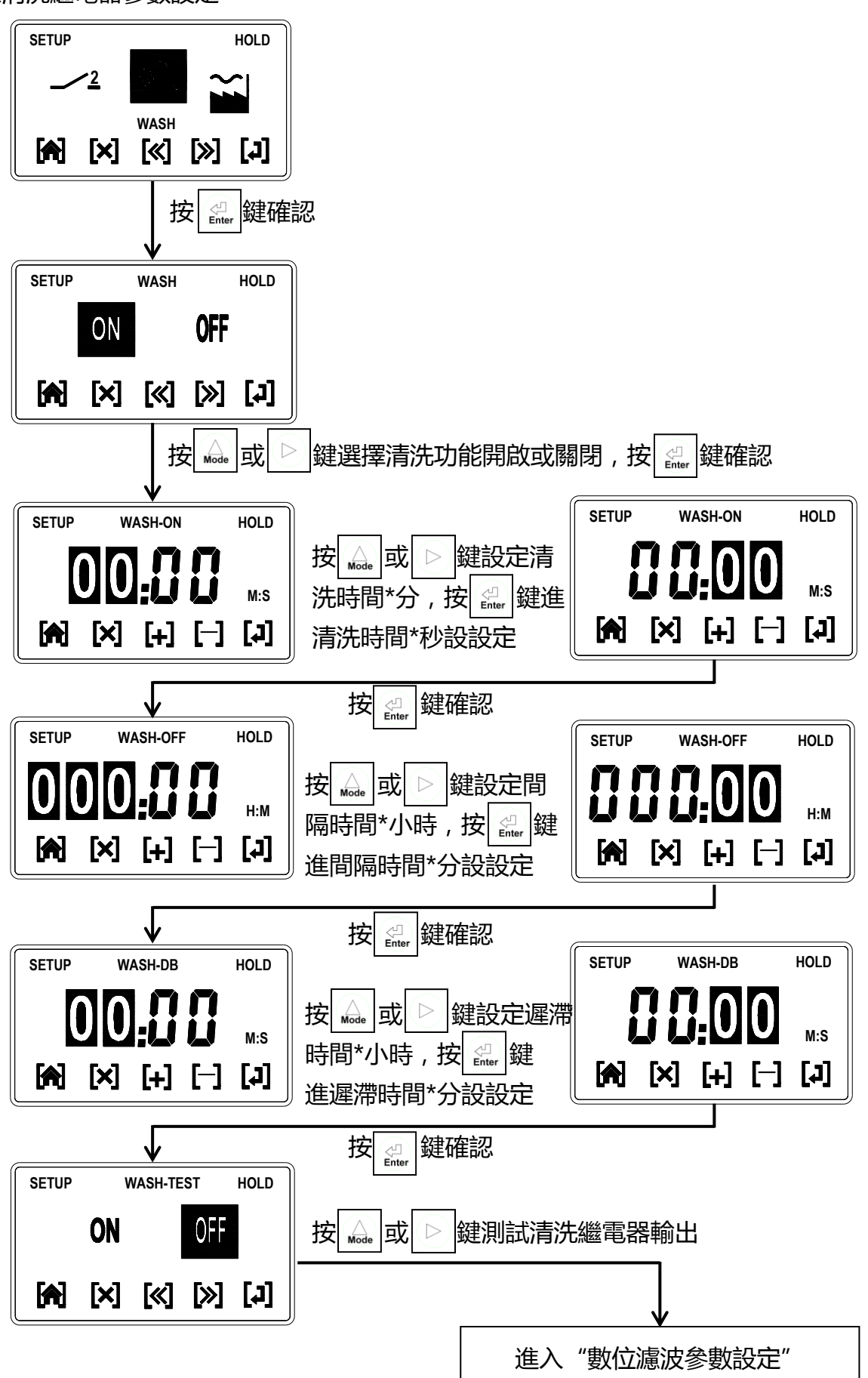

5.9 數位濾波參數設定

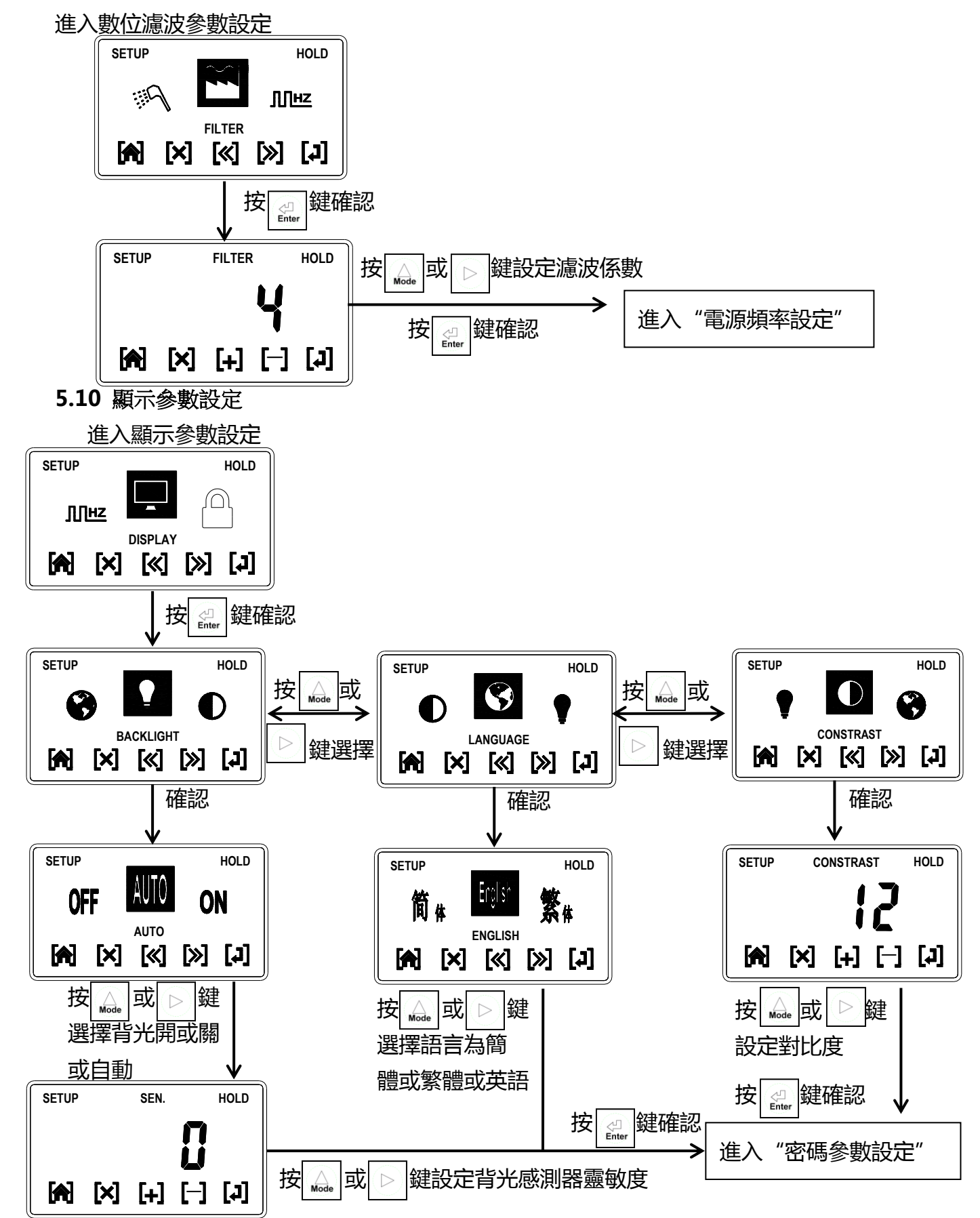

## 5.11電源頻率參數設定

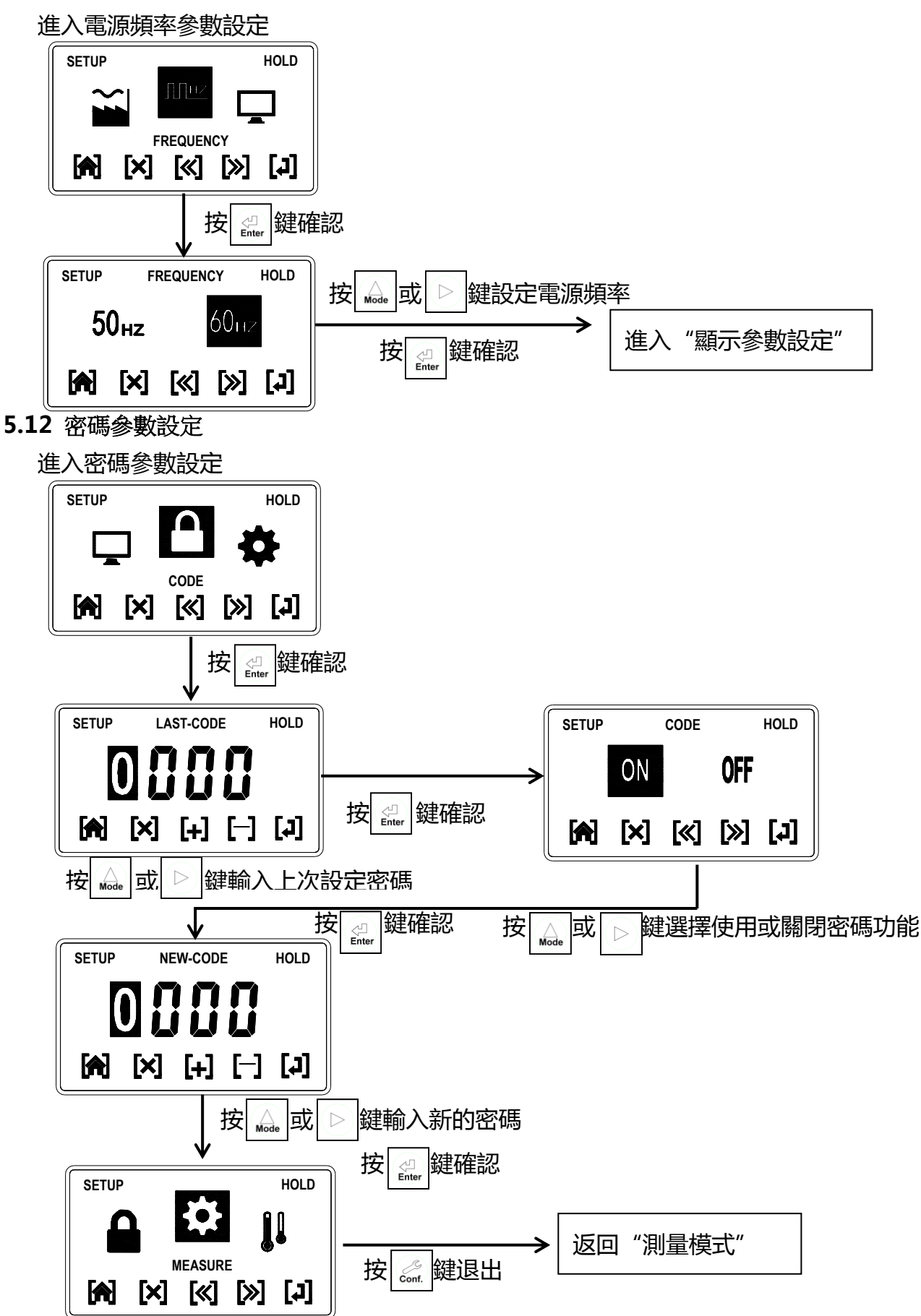

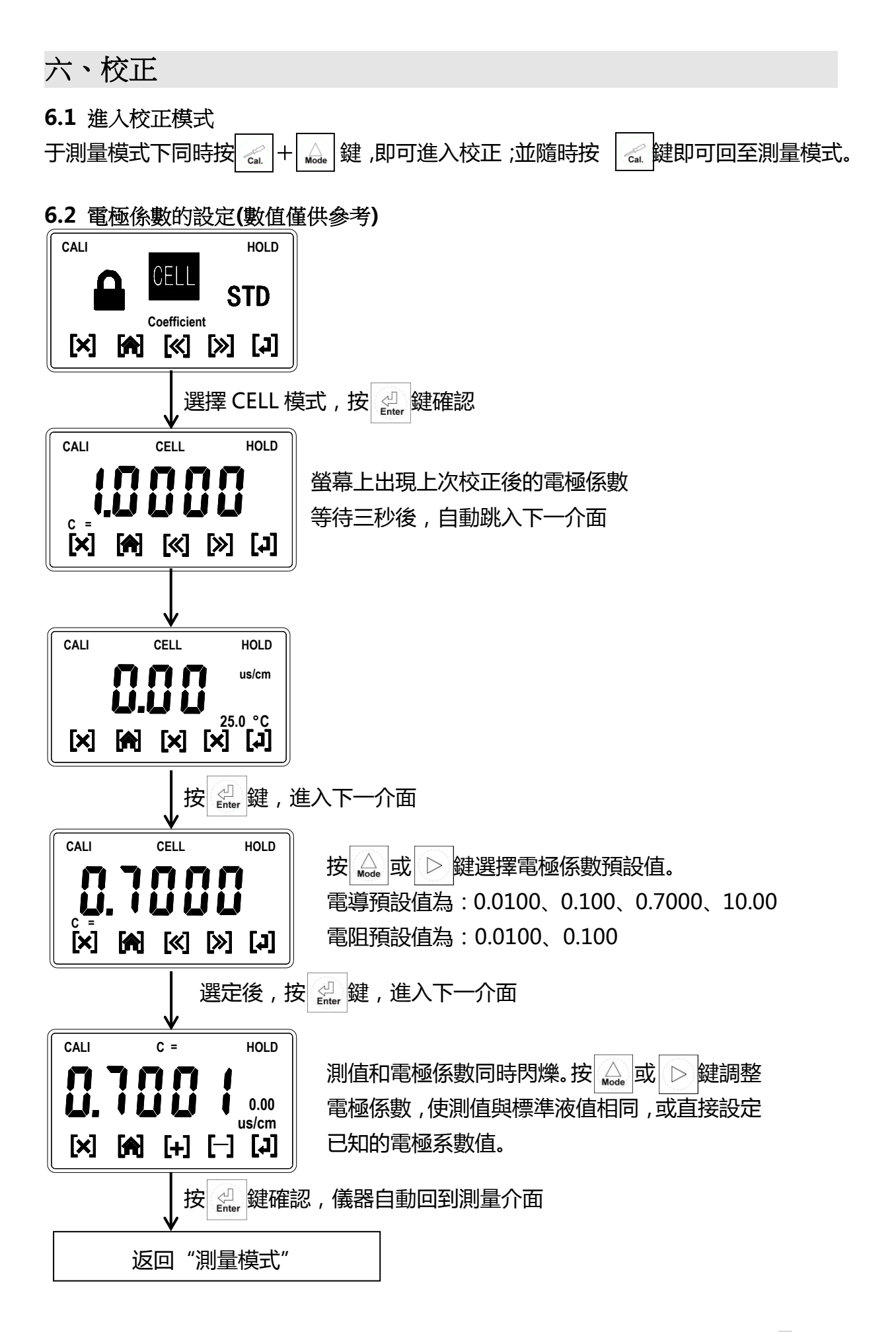

6.3 標準溶液校正模式(數值僅供參考)

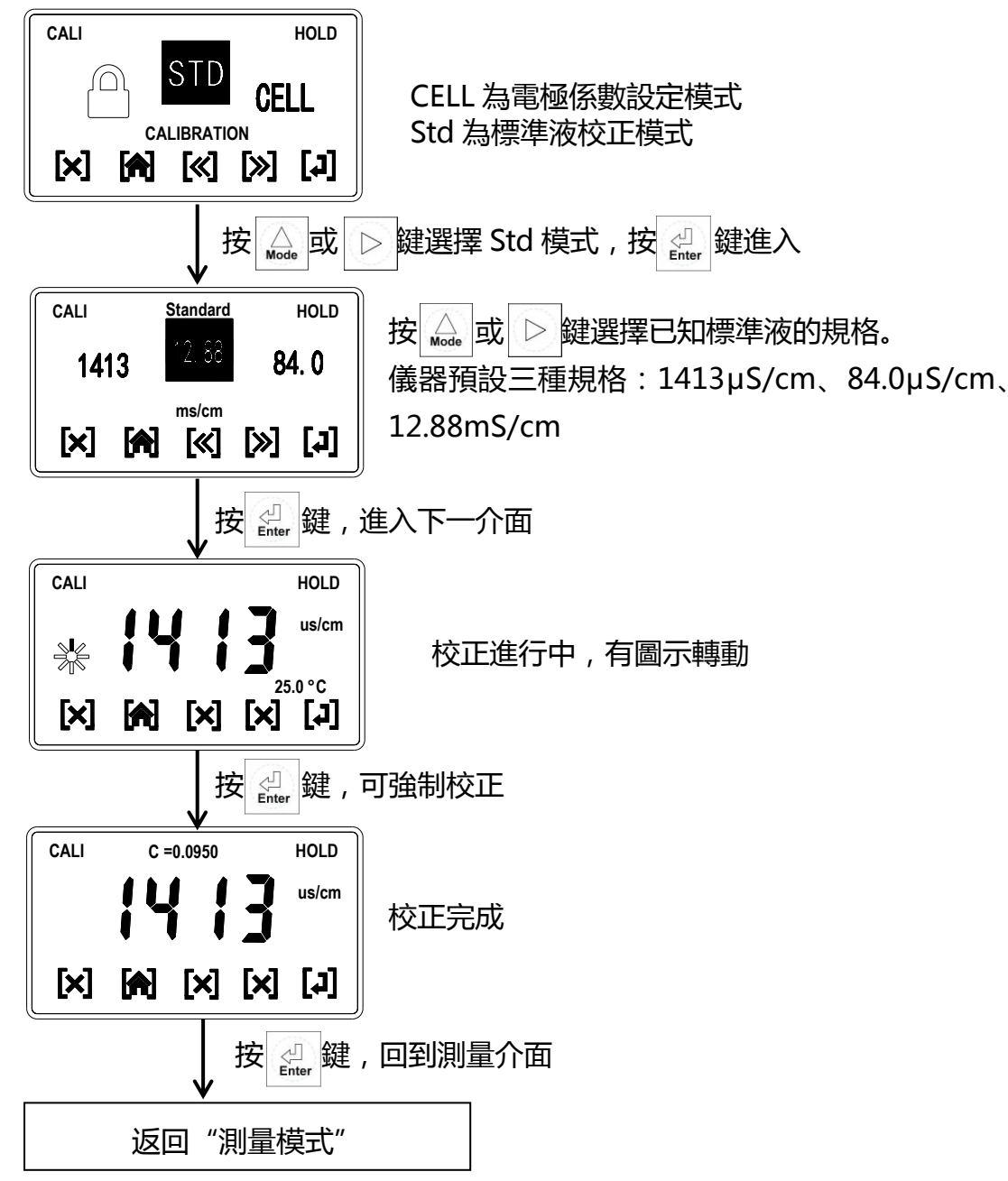

說明:1,電阻和鹽度的校正步驟,和電導的校正步驟一致,不再單獨講述。

2,校正程式亦有密碼保護,設定方法與參數設定中密碼設定步驟相同,不再敘述。

# 七、錯誤報告及處理

| 現象                                                                            | 可能因素                                  | 處理方法                                          |
|-------------------------------------------------------------------------------|---------------------------------------|-----------------------------------------------|
| MEAS         REL1           • • • • • MΩ.cm           LIN           25.00 °c  | 電阻測量顯示超範圍                             | 請檢查電極線是否斷開<br>管道内有氣泡,請排出                      |
| MEAS REL1<br>••••us/cm<br>LIN<br>25.0 °c                                      | 電導測量顯示超範圍                             | 請檢查電極線是否短路,若正常<br>說明待測液電導度值超過量程               |
| MEAS REL1<br>ppt<br>LIN<br>25.0 °C                                            | 鹽度測量顯示超範圍                             | 請檢查電極線是否短路,若正常<br>說明待測液電導度值超過量程               |
| MEAS<br><b>18.18</b> us/cm<br>••••••••••••••••••••••••••••••••••••            | 溫度測量顯示超範圍                             | 請檢查電極線是否正常,若正常<br>說明待測液溫度超範圍                  |
| CALI Error 2 HOLD<br>POSSIBILITY:<br>READINGS UNSTABLE<br>[X] [A] [X] [X] [J] | 校正時測值不穩定,且原保存的電極系數值不會改變               | 請做電極保養 , 或更換電極<br>重新校正                        |
| CALI Error 1 HOLD<br>POSSIBILITY:<br>C IS OUT OF RANGE<br>X A X X I X I J     | 校正時,計算出的電極係數<br>超範圍,且原保存的電極係<br>數不會改變 | 請檢查電極接線是否正確,並<br>檢查標準液是否正確無誤。<br>如都正常,請聯繫維修人員 |